### At a glance

en

Your new Moto Maxy has it all—a big bright ultra high-definition display, blazing speed and performance. and a high-capacity long lasting battery. Use the included Moto Turbo Charger for a lightning fast recharge.

Caution: Before using your phone, please read the safety, regulatory, and legal information provided with your product.

Note: Your phone may look a little different.

## Put in the SIM

Put the nano SIM in and nower on

### Sian in

If you use Gmail<sup>TM</sup> you already have a Google<sup>TM</sup> account. If not, you can create an account during setup. Signing into your Google account lets you use Google apps and see your contacts, appointments, photos, and more

Just select your language and follow the screen prompts to get started.

Motorola Migrate

Copying your personal data from your old phone to you new phone with Motorola Migrate is easy.

- From Android™: On your old phone, download the Motorola Migrate app from Google Play™. Then on your new phone, touch Apps (...) → **Motorola** Migrate → Android to get started
- From iPhone: On your new phone, touch Apps (...) → Motorola Migrate → iPhone to get started.

|           | Speaker —                                        | 3.5mm        |                                                    |
|-----------|--------------------------------------------------|--------------|----------------------------------------------------|
|           | •                                                | Headset Jack | Put in the n                                       |
| moto maxx | 21 MP Camera<br>with Dual LED<br>Flash (on back) | Front Camera | Pull out the vo<br>keys/SIM tray<br>your fingernai |
|           | NEC Antonna                                      | Power Key    |                                                    |

let's get started

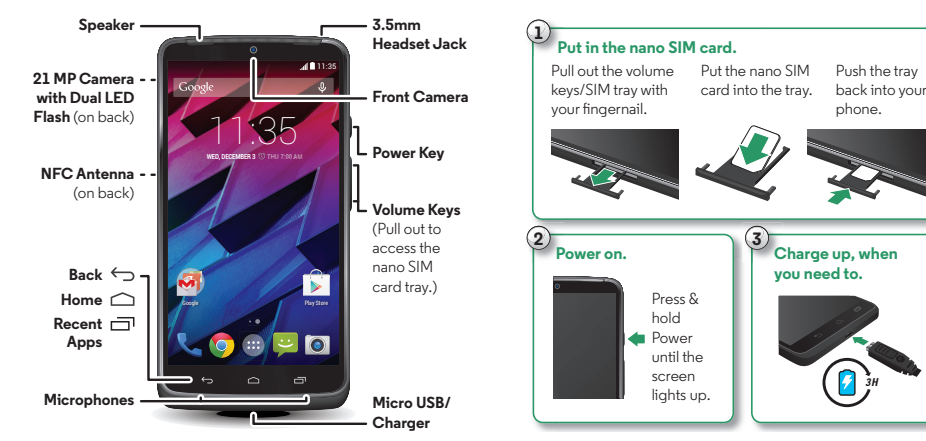

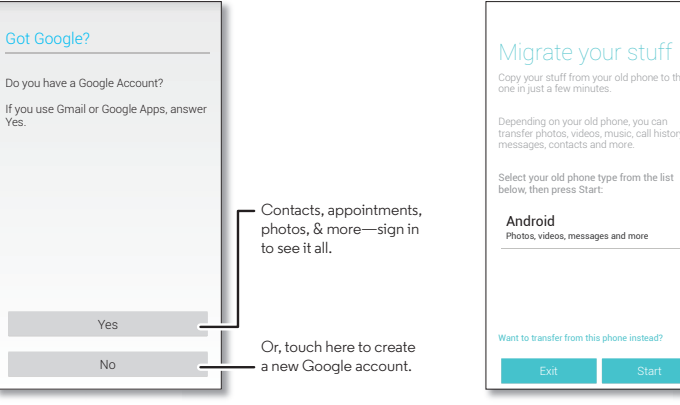

Tip: If you don't copy vour content right after setting up your phone, you can always do it later.

Select your old phone.

### Home screen & settings

- The home screen is what you see when you first turn on your phone. From here, you can explore apps and more.
- Add shortcuts: Touch Apps (...) touch and hold an app, then drag it to your home screen.
- Add widgets: To put widgets like a clock, calendar. and more on your home screen touch and hold an empty spot on the home screen.
- Customize: To change Wi-Fi, brightness, and more. flick the status bar down and touch 🖪 . Touch 🔯 for more settings.

Tip: To get more apps, touch 🗊 Play Store.

41

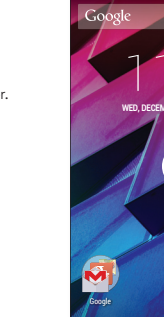

1:35 Elick down to see notifications & settings.

> Search by typing. or touch 🔮 for a voice search.

Touch & hold an empty spot to add widgets or change wallpaper.

- Shortcut Quick access to an app

Favorites Touch Apps 🗰 to

# Help & more

Get answers undates and info-

- Help is here: Touch Apps (...) > 2 Help for walk-through tutorials how-to's FAOs videos and more, right on your phone.
- Everything Maxx: Get PC software, user guides, and more at www.motorola.com/mvmotomaxx.
- Accessories: Get accessories for your phone at www.motorola.com/mobility.
- Get apps: Touch Apps (...) → 🗊 Play Store to buy and download apps
- News: Here's how to find us:
- YouTube<sup>™</sup> www.voutube.com/motorola
- Facebook<sup>™</sup> www.facebook.com/motorola
- >> Twitter www.twitter.com/motorola
- Se Gooale+TM www.google.com/+Motorola/posts

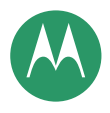

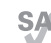

This product meets the applicable national or international RF exposure guidance (SAR guideline when used normally against your head or, when worn or carried, at a distance of 1.5 cm from the body. The SAR quideline includes a considerable safety margin designed to assure the safety of all persons, regardless of age and health.

#### motorola.com

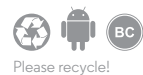

### Discover your Moto Maxx

Your Moto Maxx knows whether you're in the car in a meeting, or at home, and adapts to you. Moto Maxx responds to your voice and hand destures and shows you important info when the display is off.

Tin: To adjust these features any time touch Apps (...) → 🌄 Moto.

#### Moto Assist

Based on where you are and what you are doing. Moto Assist suggests ways to help you throughout your day. For example. Moto Assist can keep your phone quiet at night when you are asleep.

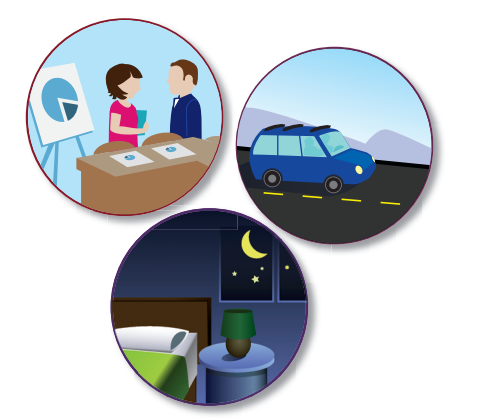

### Moto Voice

Your Moto Maxx is always ready for you. Use your voice to control your phone, even when it's not within reach.

### Moto Display

See messages, calls, and other notifications as they arrive. Even when your phone is asleep, information discreetly appears on the screen.

#### Moto Actions

Wave your hand to silence calls or snooze alarms. See your latest notifications with Moto Display just by reaching toward your phone with your hand. Or launch the camera with two flicks of your wrist.

<u>کن ہ</u>

### SplashGuard protection

Your Moto Maxx phone uses a unique papo-coating for water resistance and protection from everyday accidents like spills submersions and rain. No doors or askets required

The water-repellent SplashGuard coating works from the outside in, helping to protect your phone against accidental drops in puddles or water, random coffee or soda spills, or the occasional thunderstorm.

### 

Google Now brings you just the right information at just the right time, before you even ask. Weather, traffic, transit schedules, even the latest scores come automatically, appearing throughout the day just as you need them

Find it. Flick Home

### Camera

Take super clear photos with a twist of your wrist and a tap on the screen.

- Launch it: Twist your wrist twice quickly to launch the camera anytime.
- Capture it: Tap the screen or press the volume keys to take a photo.
- Record 4K video: Capture and play back movie-quality 4K video content.

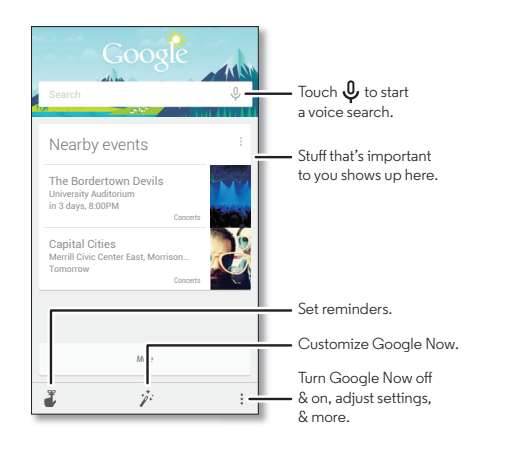

Get camera help

 Swipe right to open effects & settings. Rotate the dial to see more options.

Touch anywhere to take the photo. Touch & hold to take multiple shots.

## 

Google Play is a digital content experience from Google where you can find and enjoy your favorite movies. books, magazines, and Android apps and games.

Find it: Apps (...) → 🗊 Play Store

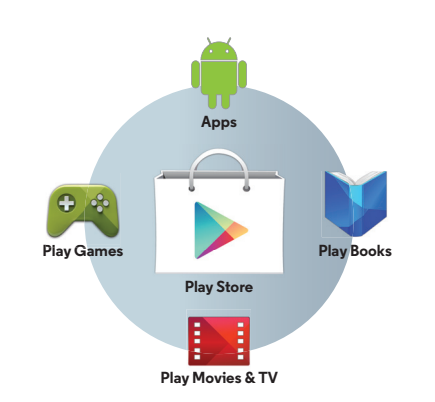

### For Your Safety

Before assembling charging or using your mobile device for the first time please read the important product safety and legal information provided with your

Warning: Don't try to remove or replace the battery yourself-doing so may damage the battery and could cause burning and injury. If your phone becomes unresponsive try a reboot—press and hold the Power key until the screen opes dark and your phone restarts

#### Specific Absorption Rate (FCC & IC) YOUR MOBILE DEVICE MEETS FCC AND ICLIMITS FOR EXPOSURE TO RADIO WAVES

Your mobile device is a radio transmitter and receiver. It is designed not to exceed the limits for exposure to radio waves (radio frequency electromagnetic fields) adopted by the Federal Communications Commission (FCC) and Industry Canada (IC) These limits include a substantial safety margin designed to assure the safety of all persons regardless of age and health

The radio wave exposure quidelines use a unit of measurement known as the Specific Absorption Rate or SAR The SAR limit for mobile devices is 1.6 W/kg Tests for SAR are conducted using standard operating positions with the device

transmitting at its highest certified power level in all tested frequency bands. The highest SAR values under the FCC and IC guidelines for your device model are licted below

| Head SAR      | GSM 850 MHz, Wi-Fi, Bluetooth | 0.34 W/kg |
|---------------|-------------------------------|-----------|
| Body-worn SAR | LTE B4, Wi-Fi, Bluetooth      | 1.38 W/kg |

During use the actual SAR values for your device are usually well below the values. stated. This is because for purposes of system efficiency and to minimize interference on the network, the operating power of your mobile device is automatically decreased when full power is not needed for the call. The lower the power output of the device the lower its SAR value

If you are interested in further reducing your RF exposure then you can easily do so by limiting your usage or simply using a hands-free kit to keep the device away from the head and body

Additional information can be found at www.motorola.com/rfhealth

#### Usage

This phone supports apps and services that may use a lot of data, so make sure your data plan meets your needs. Contact your service provider for details. Certain apps and features may not be available in all countries.

### Copyright & Trademarks

Certain features services and applications are network dependent and may not be available in all areas; additional terms, conditions and/or charges may apply. Contact your service provider for details

All features functionality and other product specifications as well as the information contained in this guide, are based upon the latest available information and believed to be accurate at the time of printing. Motorola reserves the right to change or modify any information or specifications without notice or obligation

#### Note: The images in this quide are examples only

MOTOROI A and the Stylized M Logo are trademarks or registered trademarks of Motorola Trademark Holdings LLC Google Android Google Play and other marks are trademarks of Google Inc. The Android robot is reproduced or modifie from work created and shared by Google and used according to terms described in the Creative Commons 3.0 Attribution License. All other product or service names are the property of their respective owners © 2014 Motorola Mobility LLC. All rights reserved. Product ID: Moto Maxx (Model XT1225) Manual Number: 68017782001-A

Note: Content may not be available in all countries.